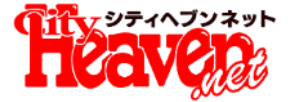

## 動画日記・マイアルバム 限定日記機能について

## 2019.10.23 リリース予定

2019.09.12

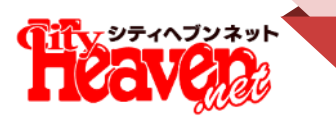

MaCherie=

/23 00:57

合余談ですが、、

10/23に写メ日記のリリースを2つ行います。

#### 動画写メ日記

#### 写メ日記に動画が投稿できるようになります

| 日記を投稿する                 | 日記を投稿する                                   |  |
|-------------------------|-------------------------------------------|--|
| ② 写メ日記で動く画像を投稿しよう♪      |                                           |  |
| 予約投稿 日記ネタ フォトギャラ 日記一覧   | 予約投稿 日記ネタ フォトギャラ 日記一覧                     |  |
| ▲ 公開範囲 全公開 📀            | 公開範囲         全公開         〇                |  |
| 日記タイトル                  | 日記タイトル                                    |  |
| 動画・画像                   | ショー 一 一 一 一 一 一 一 一 一 一 一 一 一 一 一 一 一 一 一 |  |
| At* B サイズ* 註 註 클 デコ& 写真 | 画像登録                                      |  |
|                         | 動画登録                                      |  |
|                         | 閉じる                                       |  |
|                         |                                           |  |

#### ※動画サイズについて

最大容量60MBまで、縦横のサイズ制限なし

iPhone: 60秒程度までの動画をアップロードすることができます。 Android: 25秒~30秒程度までの動画をアップロードすることができます。

#### 【注意事項】

※投稿してからフロントに反映されるまで、最大で1分程度かかります。 ※同時投稿はされません。 ※動画が投稿できるのは姫デコ(Web)版のみになります。

#### マイアルバム限定日記

MaCherie

稿!!写**×日**足

【注意事項】

#### マイアルバムだけに限定公開できる日記を投稿できるようになります

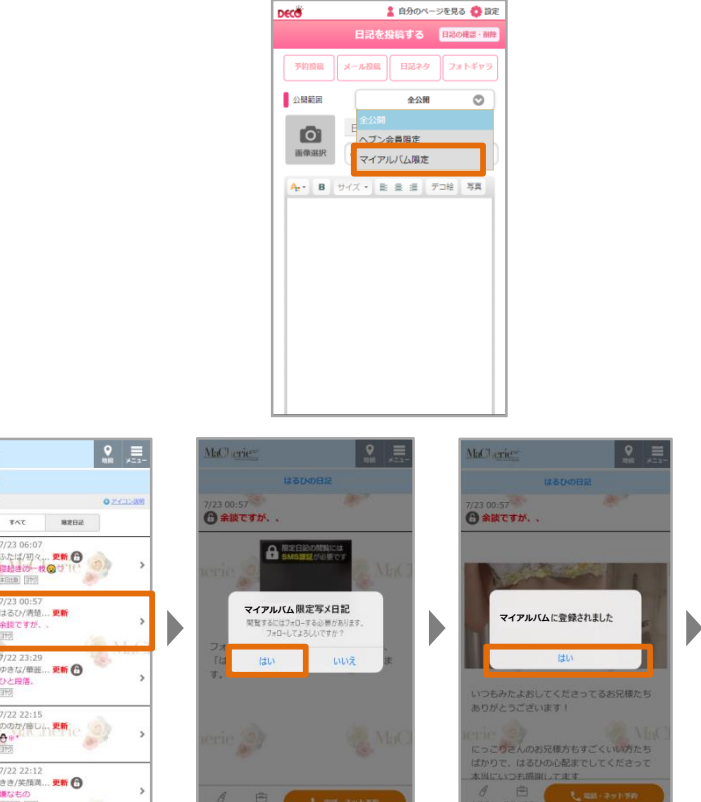

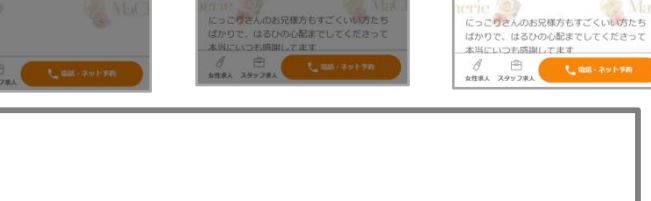

※タイトルは表示されます。 ※同時投稿はされません。 ※マイアルバム限定公開できるのは姫デコ(Web)版のみになります。 HATHORIZ

いつもみたよおしてくださってるお兄様たち ありがとうございます!

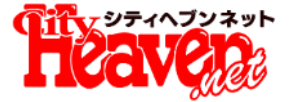

# 動画日記機能について

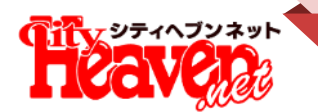

## 姫デコ(Web)の写メ日記投稿で、動画が送れるようになります!

### ■概要

#### 姫デコの『日記を書く』ページから動画を投稿できるようになります。 (動画サイズ:最大60MBまで、縦横のサイズ制限なし)

#### ■備考

- 投稿してからフロントに反映されるまで、最大で1分程度かかります。
- 同時投稿はされません。
- 動画が投稿できるのは姫デコ(Web)版のみになります。
- 会員限定・マイアルバム限定公開も併用してご利用いただけます。

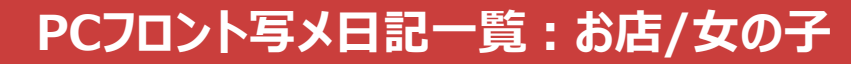

Ч

#### 画面は開発中のものです。仕様は予告なく変更される場合がございます。

写メ日記表示イメージ

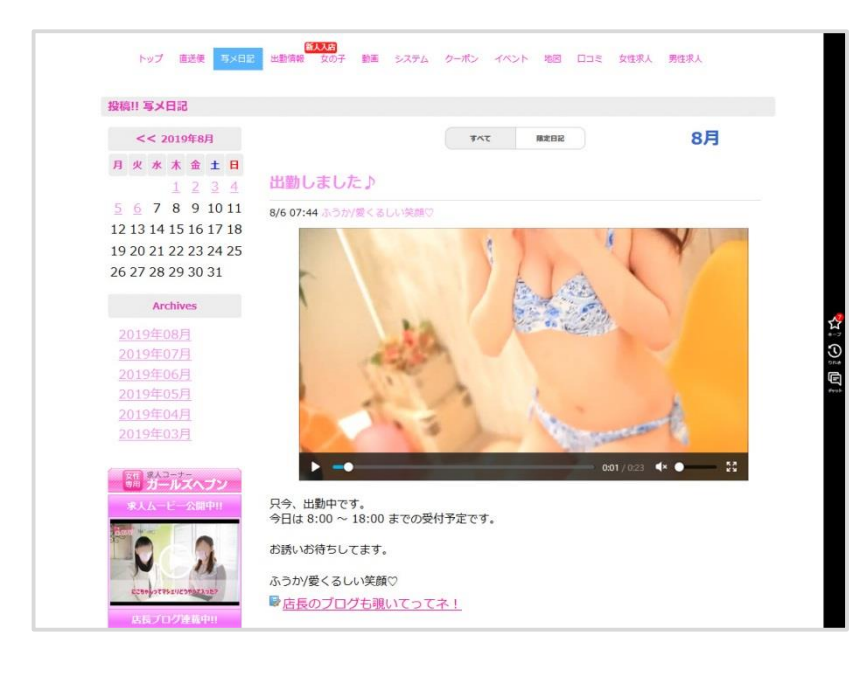

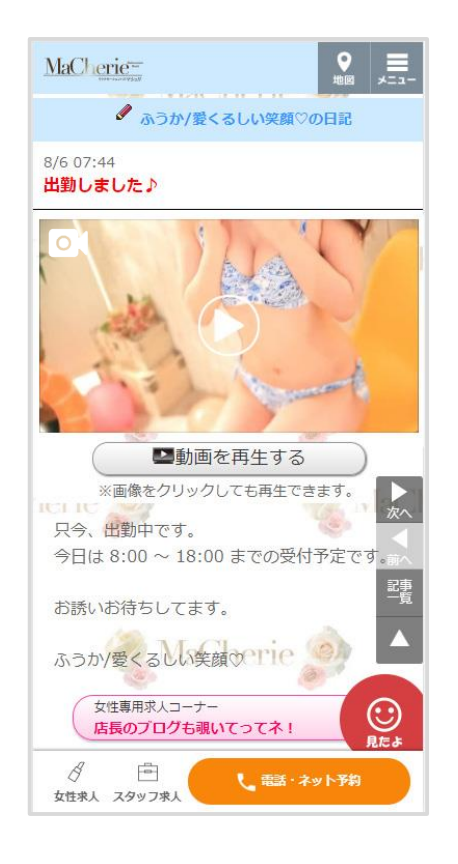

サムネイルまたは「動画を再生する」ボタンを押すと動画が再生されます 動画から変換された画像がサムネイルとして表示されます。

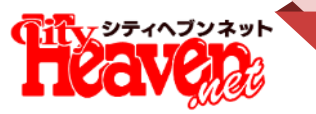

### PCフロント写メ日記一覧(ガイド)

画面は開発中のものです。仕様は予告なく変更される場合がございます。

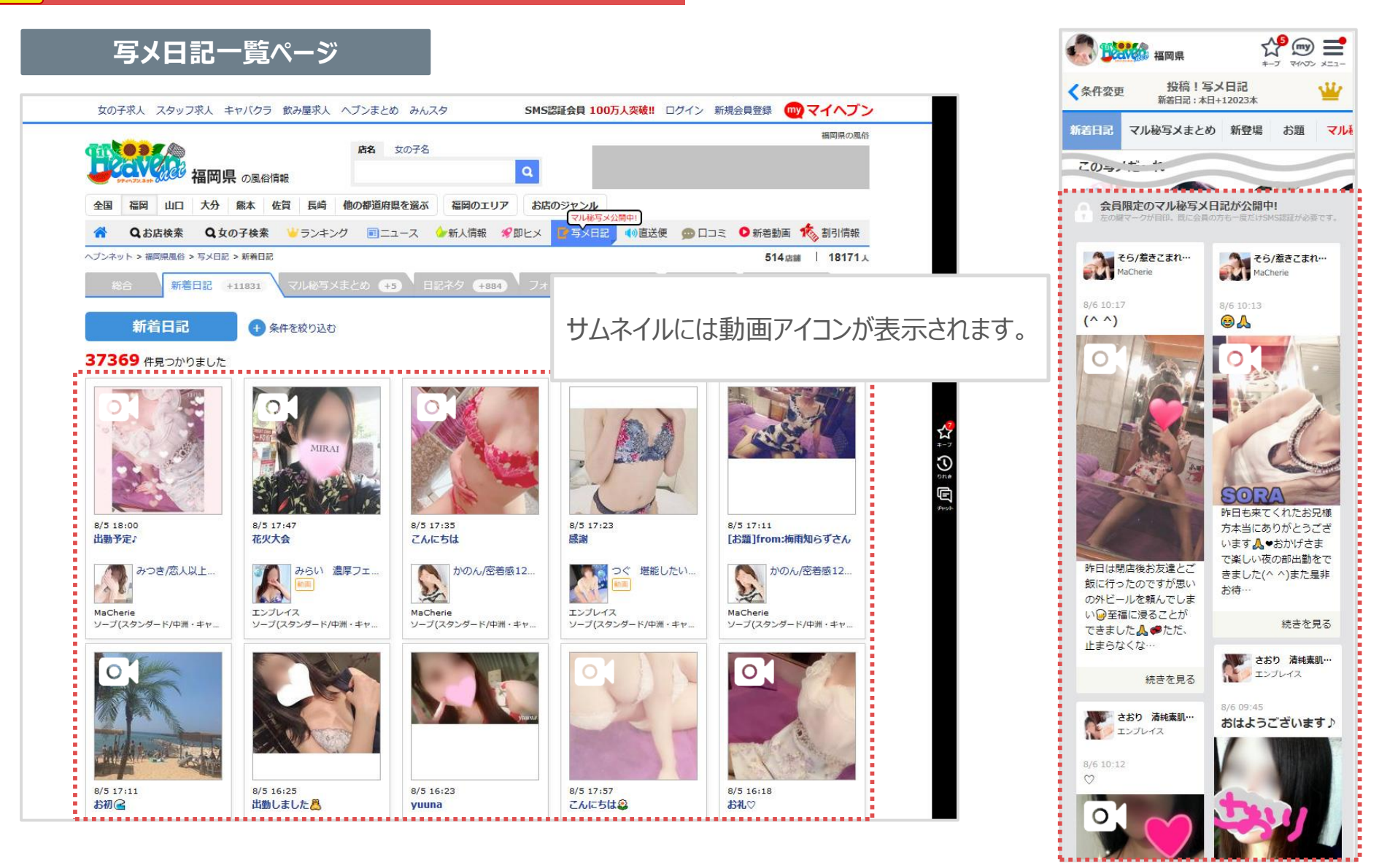

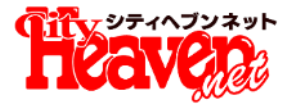

## 投稿方法について

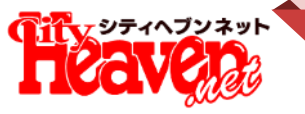

<u>|</u>

#### 画面は開発中のものです。仕様は予告なく変更される場合がございます。

#### 日記投稿ページ

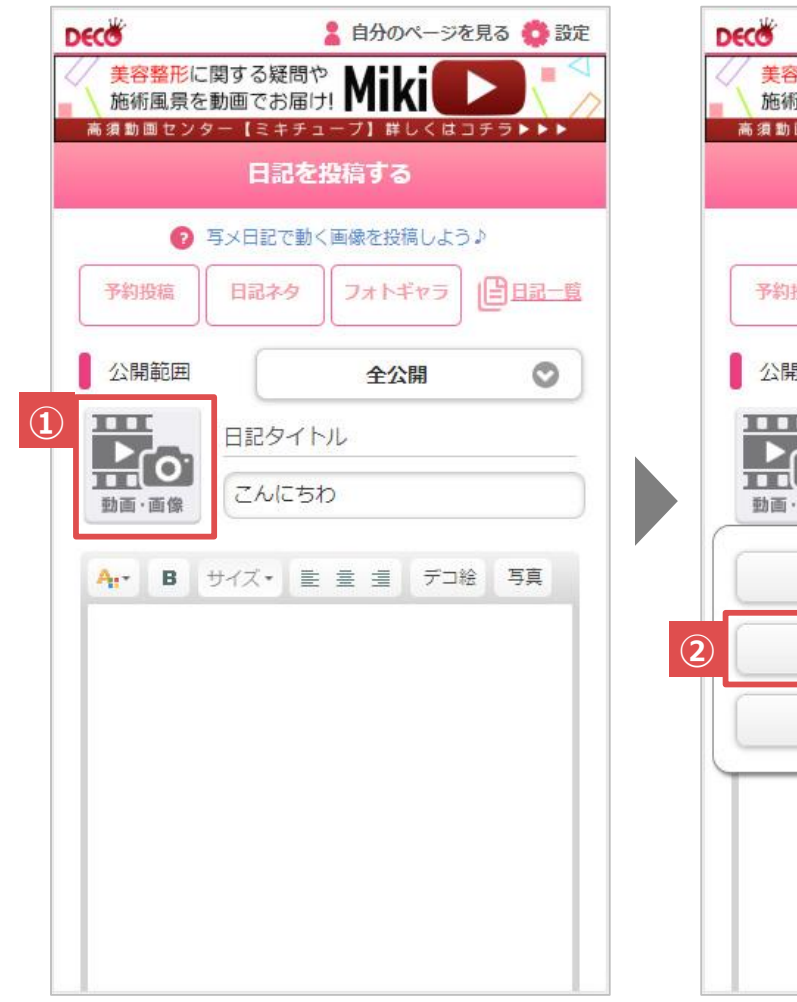

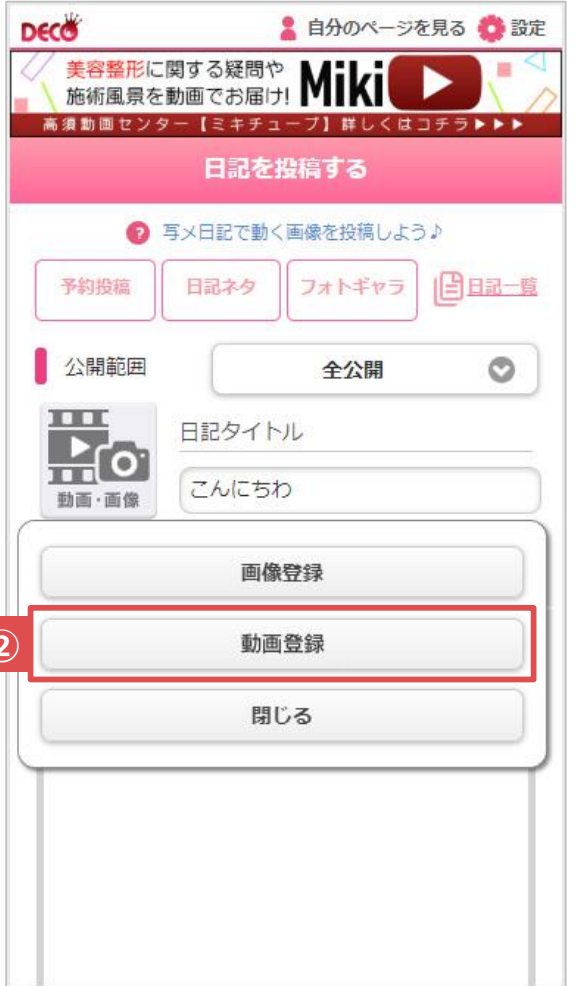

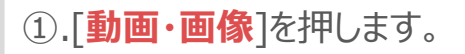

#### ※アップロードサイズの上限:60MB

#### 画面は開発中のものです。仕様は予告なく変更される場合がございます。

<u>、</u>シティヘブンネット

![](_page_8_Figure_2.jpeg)

![](_page_8_Picture_3.jpeg)

 ③.動画のアップロードが始まると、画像・動画 アイコンの上にロードマークが表示されます。
 ※アップロード中は『一時保存&プレビュー』ボタンの文言が『アップロー ド中』に変わり、押せなくなります。
 ④.本文を入力し、[一時保存&プレビュー]を 押します。

![](_page_9_Picture_0.jpeg)

![](_page_9_Figure_2.jpeg)

>

次へ

![](_page_9_Figure_3.jpeg)

![](_page_9_Figure_4.jpeg)

一覧へ

⊠彼女にメッセージを送る

前へ

![](_page_9_Figure_5.jpeg)

この内容で日記を投稿しますか?

- 下記の内容で投稿した場合、写メ日記の利用を停止させていただく場合がございます。
- ・過度な性的表現や卑猥な画像
- ・第三者に対する誹謗中傷

また、前回の投稿から30秒以内に投稿した写メ日記は、登録されません。

![](_page_9_Figure_11.jpeg)

| ⑤.[動画を再生する]もしくは画像を押して動画 |
|-------------------------|
| を再生することで動画の内容を確認できます。   |
|                         |

 ⑥.[投稿]→[OK]を押すことで、投稿が完了 します。

![](_page_10_Picture_0.jpeg)

![](_page_10_Picture_1.jpeg)

![](_page_10_Picture_2.jpeg)

![](_page_11_Picture_1.jpeg)

#### 

#### 画面は開発中のものです。仕様は予告なく変更される場合がございます。

![](_page_11_Figure_4.jpeg)

①.[動画]を押します。

| De | œ                         |                             | 🛔 自分のページを | 見る 👶 設定 |
|----|---------------------------|-----------------------------|-----------|---------|
|    | 美容整形に<br>施術風景を<br>高須動画センタ | 関する疑問や<br>動画でお届け<br>オー【ミキチュ |           |         |
|    |                           | 日記を                         | 投稿する      |         |
|    | 0                         | 写メ日記で動く                     | (画像を投稿しよう | Þ       |
|    | 予約投稿                      | 日記ネタ                        | フォトギャラ    |         |
|    | 公開範囲                      |                             | 全公開       | ۲       |
|    | 日記タイトル                    |                             |           |         |
|    | - General                 | こんにちれ                       | þ         |         |
|    | 画像登録<br>動画登録<br>削除<br>閉じる |                             |           |         |
|    |                           |                             |           |         |
| 2  |                           |                             |           |         |
|    |                           |                             |           |         |
|    |                           |                             |           |         |
|    |                           |                             |           |         |

②.[**削除**]を押して、アップロードした動画を削除します。

| DECO                | 💄 自分のページを見る 🔮 設定                                                      |
|---------------------|-----------------------------------------------------------------------|
| 美容整<br>施術風<br>高須動回せ | 形に関する疑問や <b>Miki ●</b> 《<br>景を動画でお届け! # しくはコチラ <b>▶ ▶</b>             |
|                     | 日記を投稿する                                                               |
|                     | ② 写メ日記で動く画像を投稿しよう♪                                                    |
| 予約投稿                |                                                                       |
| 公開範                 | 田 全公開 📀                                                               |
| 3<br>助画·画           | 日記タイトル<br>こんにちわ                                                       |
| <b>A:-</b> E<br>姫デコ | <ul> <li>サイズ・ E 室 垣 デコ絵 写真</li> <li>□記卦<sup></sup>, , init</li> </ul> |
| ※「ヘブンタ              | 含真限定」にすると会員だけが見られる日記が投稿できます。                                          |
|                     | 一時保存&プレビュー                                                            |
| ※確認後                | 右上にある「投稿」ボタンを押して投稿してください。                                             |
| うまく投稿               | 『できない場合は、 <mark>メール投稿</mark> をお試しください                                 |
| ③.ファ<br>デ           | ッイル選択アイコンが<br>フォルト状態(動画・画像)                                           |

に戻ります。

![](_page_12_Picture_0.jpeg)

# マイアルバム限定日記

![](_page_13_Picture_0.jpeg)

## 姫デコ(Web)のマイアルバム限定の公開設定ができる写メ日記が投稿できます。

### ■概要

姫デコの『日記を書く』ページから動画を投稿できるようになります。 (動画サイズ:最大60MBまで、縦横のサイズ制限なし)

#### ■備考

- 同時投稿はされません。
- マイアルバム限定公開が投稿できるのは姫デコ(Web)版のみになります。
- 動画日記も併用してご利用いただけます。
- 閲覧できない場合のマイアルバム限定公開とSMS限定公開のサムネイルが変更されます。

![](_page_13_Picture_10.jpeg)

![](_page_13_Picture_11.jpeg)

![](_page_14_Picture_0.jpeg)

## PCフロント写メ日記一覧(女の子)/写メ日記詳細①

![](_page_14_Figure_2.jpeg)

15

![](_page_15_Picture_0.jpeg)

## スマホフロント写メ日記詳細①

#### 画面は開発中のものです。仕様は予告なく変更される場合がございます。

![](_page_15_Figure_3.jpeg)

#### 写メ日記詳細ページ

#### 限定公開(マイアルバム未登録)

- メイン画像

   動画のサムネイル+動画表示
   ※合成した画像ファイル
- ②**.本文** 
  - ・マイアルバム登録要求

![](_page_16_Picture_0.jpeg)

## 投稿方法について

## Reaver アルバム限定:限定公開の投稿方法

#### ◆日記投稿ページでマイアルバム限定日記を設定する

![](_page_17_Figure_2.jpeg)

![](_page_17_Figure_3.jpeg)

2 『公開範囲』を『マイアルバム限 定』を選びます。

![](_page_17_Picture_5.jpeg)

![](_page_17_Picture_6.jpeg)